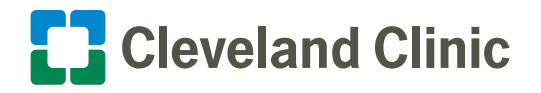

Intelligent Hub: How To Use It To Access Cleveland Clinic Apps

Workspace One Intelligent Hub is replacing Cleveland Clinic's Catalog app as the place where you can access and manage all your apps on your Cleveland Clinic iPhone.

Workspace ONE Intelligent Hub will enable you to search, request or launch Cleveland Clinic-approved applications.

## How to Access Your Apps via Intelligent Hub

1. Select the Hub app.

**Note:** If you are not automatically logged into Hub, you will be asked to **pick your account**, **validate your Active Directory account credentials** and then choose **Sign in**.

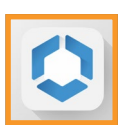

| Login                 |   |                                                |
|-----------------------|---|------------------------------------------------|
| Cleveland Clinic      |   | Cleveland Clinic                               |
| Cleveland Clinic      |   | Cleveland (                                    |
| Pick an account       |   | ← kos@ccf.org                                  |
| kos@ccf.org           | ÷ | Enter password                                 |
| + Use another account |   | Forgot my password<br>Use a certificate or sma |

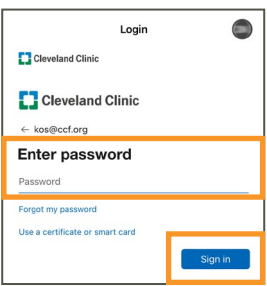

- 2. You will be directed to the Favorites screen.
  - Select the **Apps** tab at the bottom of the screen.

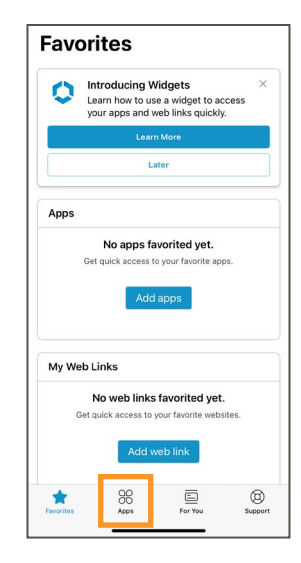

## Intelligent Hub: How To Use It To Access Cleveland Clinic Apps

3. Review the available apps by using the Search, Recommended or Categories options.

- **4.** In this example we'll download the Microsoft Authenticator app.
  - Locate the app and choose Install.

5. The button will switch to "Installing" to let you know the app is in the process of downloading to your device.

**6.** Once the app is installed, you should see it appear on your device.

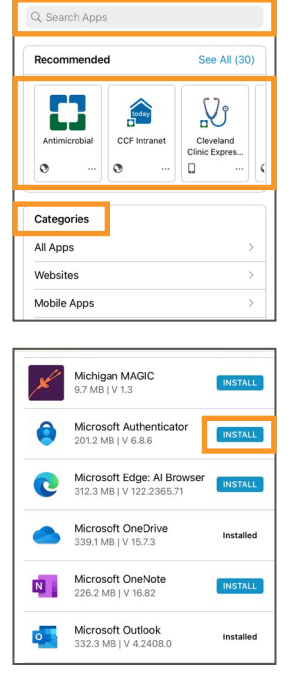

Apps

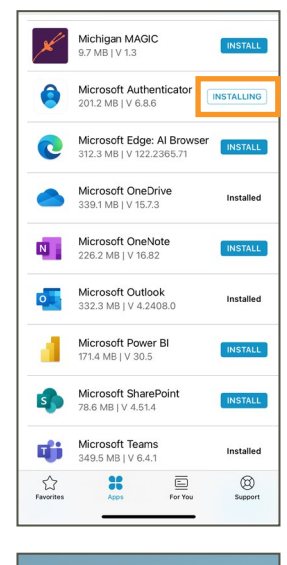

V

now

•

4

**\*** 

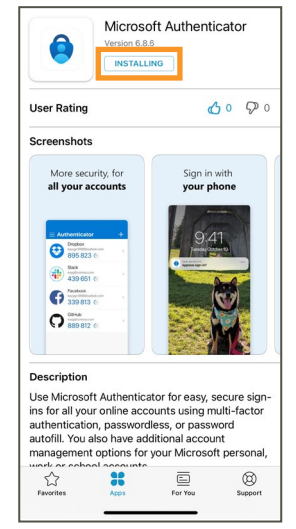